## Οδηγός Ενσωμάτωσης και λειτουργίας ΖΟΟΜ μέσα από το Microsoft TEAMS

Ο οδηγός αυτός προϋποθέτει ότι ο χρήστης έχει κατεβάσει και εγκαταστήσει τις εφαρμογές (Desktop Apps) σε λειτουργικό Windows 10 και διαθέτει ενεργοποιημένους λογαριασμούς για τα λογισμικά ZOOM και MS TEAMS. **Σε όποιο στάδιο κατά τα πιο κάτω βήματα μας ζητηθεί θα πρέπει να βάλουμε τα Username και Password τόσο για το Zoom όσο και για το TEAMS**.

 Ανοίγουμε την εφαρμογή MS TEAMS στον υπολογιστή μας και στην αριστερή πλευρά της οθόνης, κάτω από τα βασικά εργαλεία του TEAMS επιλέγουμε το σύμβολο με τις τρεις τελείες ...

| < >                 | E Search or type a command |                                                                                                    |                         |                          |                   | 🌏 – 🗆 ×.                 |  |  |
|---------------------|----------------------------|----------------------------------------------------------------------------------------------------|-------------------------|--------------------------|-------------------|--------------------------|--|--|
|                     | Teams                      |                                                                                                    |                         |                          |                   | ♡ (Ø Join or create team |  |  |
| El<br>Out           | Your teams                 |                                                                                                    |                         |                          |                   |                          |  |  |
|                     |                            |                                                                                                    |                         |                          |                   |                          |  |  |
| <b>A</b> asigements |                            |                                                                                                    | 1                       | ГΣ                       |                   |                          |  |  |
| Calendar            |                            |                                                                                                    | Emulácioura Teams       | ΓΥΜΝΑΣΙΟ ΣΟΛΕΑΣ / 2019 - | Γυμνάσιο Σολέας - | Γυμνάσιο Σολέας -        |  |  |
| Cars.               | ATTEC CONCRETE TEINT AL    | Land HOT                                                                                                    | Entholid Manual Leaning | 2020                     | Υποστήριξη ΤΕΑΜS  | Επιμόρφωση TEAMS         |  |  |
| 1                   |                            |                                                                                                    |                         |                          |                   |                          |  |  |
|                     |                            | and the second second s | PHYSICS                 |                          |                   |                          |  |  |
| Ý                   | K 🦻                        |                                                                                                    | H UE                    | Δ                        |                   |                          |  |  |
|                     | ΓΣ Γ ΤΑΞΗ ΦΥΣΙΚΗ           | Λύκειο Σολέας                                                                                                    | ΓΣ Β ΤΑΞΗ ΦΥΣΙΚΗ        | Δοκιμή                   |                   |                          |  |  |
|                     |                            |                                                                                                    |                         |                          |                   |                          |  |  |
| • =                 |                            |                                                                                                    |                         |                          |                   |                          |  |  |
|                     |                            |                                                                                                    |                         |                          |                   |                          |  |  |
|                     |                            |                                                                                                    |                         |                          |                   |                          |  |  |
|                     |                            |                                                                                                    |                         |                          |                   |                          |  |  |
| B                   |                            |                                                                                                    |                         |                          |                   |                          |  |  |
| Apps<br>(?)         |                            |                                                                                                    |                         |                          |                   | a <b>a</b> a a a         |  |  |

2. Στο παράθυρο που εμφανίζεται επιλέγουμε το Zoom ή αν δεν εμφανίζεται εκεί γράφουμε στο χώρο «Find an app» το όνομα Zoom και αφού εμφανιστεί το επιλέγουμε.

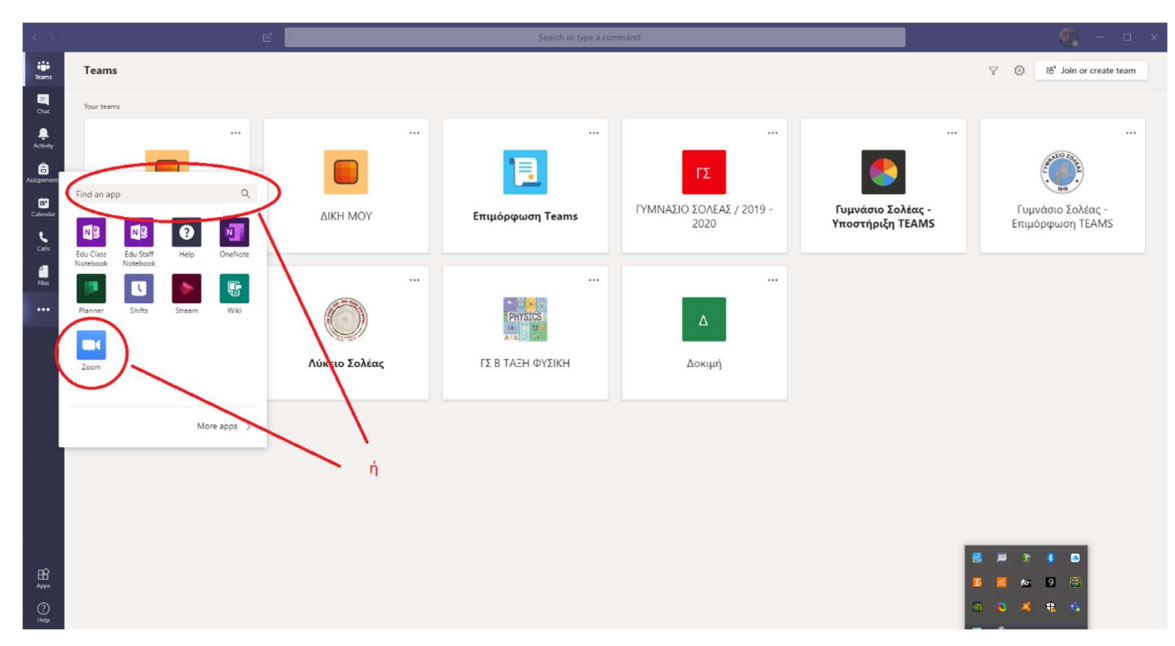

3. Αφού το επιλέξουμε εμφανίζεται η πιο κάτω οθόνη και το Zoom προστίθεται στην στήλη εργαλείων. Μην ανησυχήσετε αν μετά από λίγο το εικονίδιο απουσιάζει από τη στήλη. Τώρα το Zoom έχει «φορτωθεί» στο TEAMS αλλά πρέπει να το φορτώσουμε και στις τάξεις μας.

| < >:                    | e l                         | Search or type a command                                                                                                    | 🕐 – 🖉 🔨 |
|-------------------------|-----------------------------|----------------------------------------------------------------------------------------------------|---------|
| Teach                   | Zoom Chat My Meetings About |                                                                                                    |         |
| Dut<br>Aconty           |                             | By using Zoom you agree to the Timus of use and Privacy statement.      Com 1/21 554 TM      Helio there I fm Zoom Bot, your Zoom meeting assistant.                                                                                                    |         |
| Assignments<br>Calendar |                             | Type "help" to see what I can do.<br>3/21 5/37 PM<br>help                                                                                                    |         |
|                         | k                           | Zonn MC1 SST/M     Vou can use the following commands:     Later - Sant an instant meeting, use syour Personal Meeting ID if it's turned on in your Zoom     account setting     Ant an instant meeting with a topic     Jein (meeting 10) - Jon a meeting ID     A help - Show all supported commands     S lagder - Logder form Zoom on al your Tamer d'hannels |         |
|                         | '                           | 3/21 6/21 PM start                                                                                                    |         |
|                         |                             | Constant an instant regional with topic Meeting from Microsoft Teams<br>Meeting (D: 816-888-103)<br>Click here to join                                                                                                    |         |
|                         |                             |                                                                                                    |         |
| œ                       |                             |                                                                                                    |         |
| Apps<br>()<br>Help      |                             | Type your questions here<br>Ar ② ₪ ₽ ◇ ♀ ■ ···· ▷                                                                                                    |         |

 Ακολούθως μεταβαίνουμε στο χώρο των τάξεων ακολουθώντας το εικονίδιο TEAMS στα εργαλεία και επιλέγουμε την τάξη στην οποία θέλουμε να ενσωματώσουμε το Zoom, στο παράδειγμα πιο κάτω είναι η τάξη «Δοκιμή».

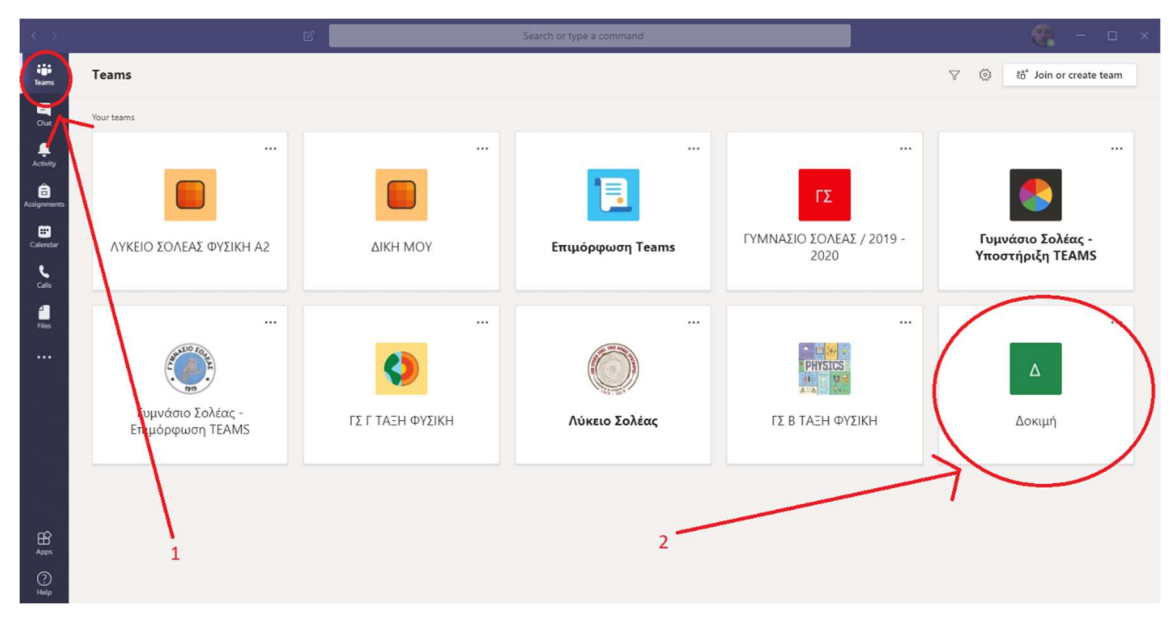

5. Δίπλα στο όνομα της τάξης επιλέγουμε το σύμβολο με τις τρεις τελείες και από το παράθυρο που ανοίγει επιλέγουμε το «Manage Team».

| $\langle \rangle$          | Ľ           | Search or type a command                                                                                                    | ×           |
|----------------------------|-------------|----------------------------------------------------------------------------------------------------|-------------|
| iii<br>Teams               | < All teams | 6 General Posts Files Class Notebook Assignments Grades +                                                                                                | ⊚ Team •••• |
| Chat<br>Activity           | <u></u>     | Zoom         Vesterday 5:19 PM           I'm sorry, I don't recognize your command.           Type "@Zoom help" to see what I can do.           er Reply |             |
| Assignments                | General 🖉   | Anage team : message has been deleted. Undo                                                                                                    |             |
| Calendar<br>Calis<br>Files |             |                                                                                                    |             |
|                            |             | Today                                                                                                    |             |
|                            |             | This message has been deleted. Undo ← Reply                                                                                                    |             |
| Apps                       |             | Start a new conversation. Type ${}_{m \oslash}$ to mention someone.                                                                                      |             |
| (?)<br>Help                |             | Ay & © @ @ @ Q Q № Ω ■ ···                                                                                                    | ⊳           |

6. Επιλέγουμε το Apps στην οθόνη και ακολούθως το Zoom. Αν το Zoom δεν είναι στη λίστα επιλέγουμε το «More Apps» και το εντοπίζουμε.

| < >          |             | Sea                                               | rch or type a command                                                          | - 🚯                                                             |        |
|--------------|-------------|---------------------------------------------------|--------------------------------------------------------------------------------|-----------------------------------------------------------------|--------|
| iii<br>Teams | < All teams | Δοκιμή …                                          |                                                                                | đ                                                               | Team   |
| Chat         | Δ           | Докция<br>Members Pending Requests Channel        | s Settings Analytics Apps                                                      |                                                                 |        |
| Activity     | Δοκιμή      | Apps let you complete tasks, receive updates, and | d communicate at the same time, not started ©mention a bot or add a tab in a   | a team channel. 🕒 More a                                        | apps   |
| Assignments  | General     | Name 🕶                                            | Description                                                                    |                                                                 |        |
| Calendar     |             | Rorms                                             | Easily create surveys, quizzes, ind polls.                                     | $\uparrow$                                                      | Ť      |
| Calls        |             | OneNote                                           | Use OneNote notebooks to collaborate on digital content and share it with y    | our team.                                                       | Ô      |
| files        |             | Planner                                           | Planner makes it easy for your team to stay organized, assign tasks, and keep  | track of your progress. Create a new plan so you can start ge . | Û      |
|              |             | Cul) Power BI                                     | Pin Power BI reports to your channel to start a conversation about your data.  | With reports and chats in the same place, everyone stays on t   | Ô      |
|              |             | Praise                                            | Send praise to people                                                          |                                                                 | Ô      |
|              |             | SharePoint                                        | Add a SharePoint page or list Lists can be edited. Pages are read only in Tean | ns.                                                             | ô      |
|              |             | Zoom                                              | Seamlessly start, schedule and join Zoom meetings from Microsoft Teams. M      | eet happy with flawless video, clear audio, and easy content s. | Ô      |
|              |             | K                                                 |                                                                                |                                                                 |        |
|              |             |                                                   |                                                                                | l<br>ń                                                          |        |
| (?)<br>Help  |             |                                                   | 2                                                                              | Create an outgoing w                                            | ebhook |

| - 2                                                                                                    |                                | E Search of type a command                                                                                                    | 🥵 – 🗆 ×                                                                                                    |
|----------------------------------------------------------------------------------------------------|--------------------------------|----------------------------------------------------------------------------------------------------|----------------------------------------------------------------------------------------------------|
| in the second second se | Apps<br>Search all Q           | Communication, Productivity, IT/Admin                                                                                                    | ×                                                                                                    |
| Activity<br>Activity                                                                                                    | All ><br>Personal apps<br>Bots | Open Start a Zoom meeting with team members                                                                                                    | မှိ ScrumGenius                                                                                                    |
| Colorador<br>Color                                                                                                    |                                |                                                                                                    | Cisco Webex Meetings<br>Communication<br>Ne Cisco Webex Meetings integration<br>wiker, it easy to add a link for your Webex<br>weeting or Personal Room meeting to you |
| File:                                                                                                    |                                | Z Zoom                                                                                                    | Images<br>Microsoft<br>earch Bog for the image you need and                                                                                                    |
|                                                                                                    |                                | Seamlessly start, schedule and join Zoom meetings from Microsoft Teams. Meet hap<br>with flawless video, clear audio, and easy content sharing!<br><b>Bots</b><br>Chat with the app to ask questions and find info | py Azure Pipelines Productinity                                                                                                    |
| Appen                                                                                                    |                                | Messages<br>Insert content from the app directly into messages<br>Personal app                                                                                                    | et up and get notifications for Azure<br>ipeines events in your Teams channel, Take<br>clion on approvals required from you right                                      |
| Halp                                                                                                    |                                |                                                                                                    |                                                                                                    |

7. Στο παράθυρο που ανοίγει ΔΕΝ επιλέγουμε το «OPEN» αλλά πατούμε το βελάκι στα δεξιά του και ακολούθως το «Add to a team».

8. Στο επόμενο παράθυρο βεβαιωνόμαστε για την τάξη που θέλουμε να προσθέσουμε τη λειτουργία και πατούμε το «set up a bot».

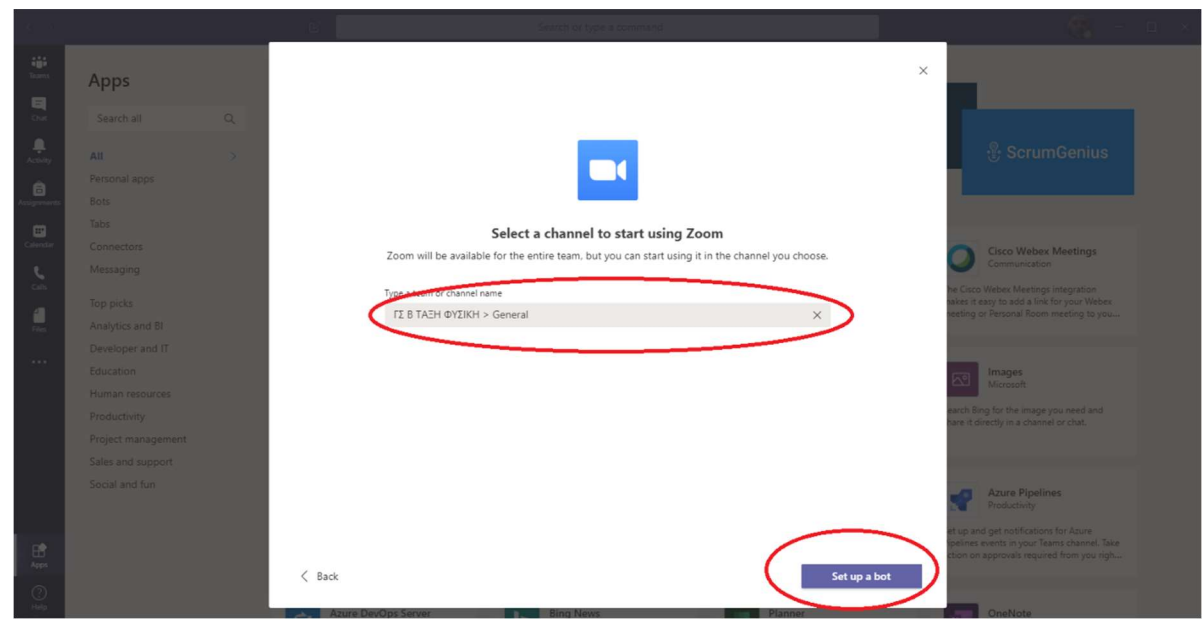

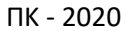

9. Πλέον στις επιλογές στα Posts της τάξης εμφανίζεται το εικονίδιο του Zoom και πατώντας το μπορούμε να επιλέξουμε να ξεκινήσουμε ή να προγραμματίσουμε συνάντηση στο Zoom η οποία και θα προστεθεί σαν Post στην τάξη μας.

| < >              |             |        | Search or type a command                                                                                                   | ×           |
|------------------|-------------|--------|----------------------------------------------------------------------------------------------------|-------------|
| iii<br>Teams     | < All teams | Genera | Posts Files Class Notebook Assignments Grades +                                                                            | ③ Team ···· |
| Chat<br>Activity |             |        | Zoom Vestenday 5:19 PM     Im sorry. I don't recognize your command.     Type "Zoom help" to see what I can do.     A Bank |             |
| â                | Δοκιμη      |        | er nepiy                                                                                                    |             |
| Assignments      | General     |        | This message has been deleted. Undo                                                                                        |             |
| Calendar         |             |        | Πέτρος Κυπριανού         Yesteriday 536 PM.           The meeting ** is cancelled                                          |             |
| Calls            |             |        | ← Reply                                                                                                    |             |
| files            |             | Ô      | This message has been deleted. Undo                                                                                        |             |
|                  |             |        | This message has been deleted. Undo     ← Reply                                                                            |             |
|                  |             | Ô      | This message has been deleted. Undo                                                                                        |             |
|                  |             |        | с керу<br>Todav                                                                                                    |             |
|                  |             | â      | This message has been deleted. Undo                                                                                        |             |
| ŧŶ               |             |        | 4/ Reply Start a meeting                                                                                                   |             |
| Apps             |             |        | Start a new conversation. Type 4 Schedule a meeting                                                                        |             |
| (?)<br>Help      |             |        |                                                                                                    | ⊳           |

10. Επιλέγοντας το «Schedule a meeting» εμφανίζεται ένα παράθυρο μέσα από το οποίο επιλέγω τις παραμέτρους της συνάντησης και ακολούθως πατούμε «Save».

| 16 S                   |         |                       |                        |              |         |     |   |   |
|------------------------|---------|-----------------------|------------------------|--------------|---------|-----|---|---|
| tiji<br>Teams          |         | General Post          |                        |              |         |     |   |   |
|                        | Δ       |                       | Zoom Vesterday 5/19 PM | _            |         | _   |   |   |
| Activity               |         | Zoom                  |                        |              |         | ×   |   |   |
| <b>a</b> Aasigeensents | General | Schedule a Meeting    |                        |              |         |     |   |   |
| Calendar.              |         | Topic<br>Zoom Meeting |                        |              |         |     |   |   |
| 5                      |         | Start                 | 6-00 DM                | End          | 7.00 PM |     |   |   |
| il.<br>Na              |         | Time Zone             | 0.00 PM                | Mai 23, 2020 | 7.00 PM |     |   |   |
|                        |         | (GMT+02:00) Nicosia   |                        |              |         | ~   |   |   |
|                        |         | Select an option      |                        |              |         | ~   |   |   |
|                        |         | Password (Optional)   |                        |              |         |     |   |   |
|                        |         | Password              |                        |              |         |     |   |   |
|                        |         |                       |                        |              | 3       | ave |   |   |
|                        |         | ← Rej                 | ογ                     |              |         |     |   |   |
| Apps                   |         |                       |                        |              |         |     | ( | * |
| i (?)<br>Halp          |         |                       |                        | 9 mil        |         |     | ⊳ |   |

11. Έτσι έχει προγραμματιστεί η συνάντηση στο Zoom και έχει προστεθεί σας Post στην τάξη στο TEAMS. Από εκεί και ο εκπαιδευτικός και οι μαθητές που ανήκουν στη τάξη μπορούν να πατήσουν «Accept» και έτσι να προσθέσουν τη συνάντηση στο Calendar του Zoom την ώρα της συνάντησης πατώντας στο link να οδηγηθούν στη συνάντηση σε περιβάλλον Zoom.

| < >                   |             |                                              | Search or type a command                                                                                                    | æ. |        | × |
|-----------------------|-------------|----------------------------------------------|----------------------------------------------------------------------------------------------------|----|--------|---|
| iii<br>Teams          | < All teams | General Posts                                | Files Class Notebook Assignments Grades +                                                                                                    |    | ⊚ Team |   |
| Chat                  | Δ           | This me. ← Reply                             | ssage has been deleted. Undo<br>y                                                                                                    |    |        |   |
| Activity              | Δοκιμή      |                                              | Today                                                                                                    |    |        |   |
| Assignments           | General     | This me                                      | essage has been deleted. Undo                                                                                                    |    |        |   |
| E<br>Calendar         |             | ← Reply                                      | у                                                                                                    |    |        |   |
| Calis<br>All<br>Files |             | Report<br>Coor<br>Wed<br>Host<br>https://wed | Kwnpurvoù 451 PM           Zoom         ***           pog Kumpiravoù Schedulle a Zoom Meeting         ***           Mar 25. 2020 06:00 PM - 07:00 PM         ***           ting ID: 260-157-844         ***           trigtoro: Kumpiravit         ***           x//zoomus/j/260157844         ***           Decline         *** |    |        |   |
| Apps<br>Help          |             | ← Reply<br>Start a r<br>A <sub>2</sub> _ Q   | y<br>new conversation. Type © to mention someone.<br>2 ⓒ 때 및 결국 등 및 록 ····                                                                                                    | A  |        |   |

Σας ευχαριστώ και ελπίζω να βοήθησα.

Πέτρος Κυπριανού

Φυσικός